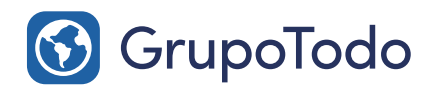

Tu Asesor Digital Google Partners

## Como configurar nuestra cuenta de correo en Iphone

al all 4G PASO 1: Acceda a "Ajustes" y pulsa en el apartado 10:31 50 % 🔳 Ajustes "Contraseñas y cuentas". Privacidad iTunes Store y App Store Wallet y Apple Pay El icono de "Ajustes" es este: Contraseñas y cuentas 🖂 Correo Ontactos Calendario Notas Recordatorios Notas de Voz C Teléfono al attra. 4G 10:32 50 % 🔳 🔘 Mensajes Ajustes Contraseñas y cuentas FaceTime Ы Mapas Contraseñas de webs y apps 5 > Autorrellenar contraseñas CUENTAS PASO 2: A continuación pulsa en la opción iCloud "Añadir cuenta". Outlook Gmail Añadir cuenta Obtener datos Push > al pacette, 40 10:32 50 % 🔳 Cuentas Añadir cuenta iCloud E 🛛 Exchange Google YAHOO! PASO 3: Luego selecciona la opción "Otro". Aol. od Outlook.com Otra

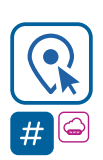

Encontranos en Int. Dr. Martín González 1185 · Adrogué · Buenos Aires (011) **4214-2212** · ② (011) **15 3091 2212** 

🚯 GrupoTodo

grupotodo.com.ar

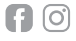

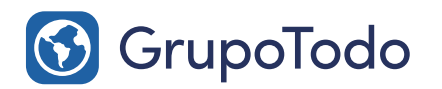

Tu Asesor Digital

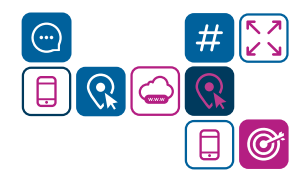

Google Partners

## Como configurar nuestra cuenta de correo en Iphone

**PASO 4:** Luego, en la siguiente pantalla, pulsa en la opción "Añadir cuenta de correo".

| II AG             | 10:32  | 50 % |
|-------------------|--------|------|
| 🗙 Añadir cuenta   | Otra   |      |
| MAIL              |        |      |
| Añadir cuenta de  | correo |      |
| CONTACTOS         |        |      |
| Añadir cuenta LDA | \P     |      |
| Añadir cuenta Car | dDAV   |      |
| CALENDARIOS       |        |      |
| Añadir cuenta Cal | DAV    |      |
|                   |        |      |

| Cancelar                      | Nueva cue   | enta Siguiente |  |  |
|-------------------------------|-------------|----------------|--|--|
|                               |             |                |  |  |
| IMAP                          |             | РОР            |  |  |
|                               |             |                |  |  |
| Nombre                        | Alex        |                |  |  |
| Correo                        | info@ale>   | x-rosales.com  |  |  |
| Descripción Alex-Rosales      |             |                |  |  |
| SERVIDOR CORREO ENTRANTE      |             |                |  |  |
| Nombre de                     | host mail.  |                |  |  |
| Nombre de usuario Obligatorio |             |                |  |  |
| Contraseña                    |             |                |  |  |
|                               |             |                |  |  |
| SERVIDOR COP                  | RREO SALIEN | NTE            |  |  |
| Nombre de                     | host        |                |  |  |
| Nombre de                     | usuario     |                |  |  |
| Contraseña                    | Opcional    |                |  |  |

**PASO 5:** Completa los "campos" con los datos de tu cuenta. Si no los sabes, podes guiarte con el modelo de la izquierda. Recorda que "Dominio" se refiere a dirección URL de tu web. Por ejemplo el dominio de Grupo Todo es "grupotodo.com.ar"

### IMAP/POP:

Nombre: Ej. Juan Perez - Empresa Correo: usuario@dominio.com Contraseña: \*\*\*\*\* (la clave asignada) Descripción: Ej: Cuenta de Juan Perez.

Luego hacer clic en "Siguiente"

PASO 6: Completa los datos del servidor entrante y saliente

#### Servidor de correo entrante:

Nombre de host: mail.dominio.com Nombre de usuario: usuario@dominio.com Contraseña: \*\*\*\*\* (la clave asignada)

#### Servidor de correo saliente:

Nombre de host: mail.dominio.com Nombre de usuario: usuario@dominio.com Contraseña: \*\*\*\*\* (la clave asignada)

Una vez ingresados todos los datos, el celular verifica los datos ingresados. Si estan correctos, pulsamos en **"Siguiente"** 

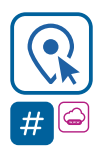

#### Encontranos en

Int. Dr. Martín González 1185 · Adrogué · Buenos Aires (011) **4214-2212** · 😥 (011) **15 3091 2212**  🔇 GrupoTodo

grupotodo.com.ar

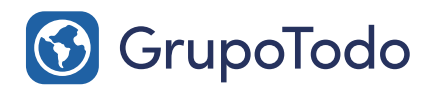

Tu Asesor Digital Google Partners

# Como configurar nuestra cuenta de correo en Iphone

PASO 7: Por último pulsamos en "Guardar" y listo.

Su Iphone ha quedado configurado.

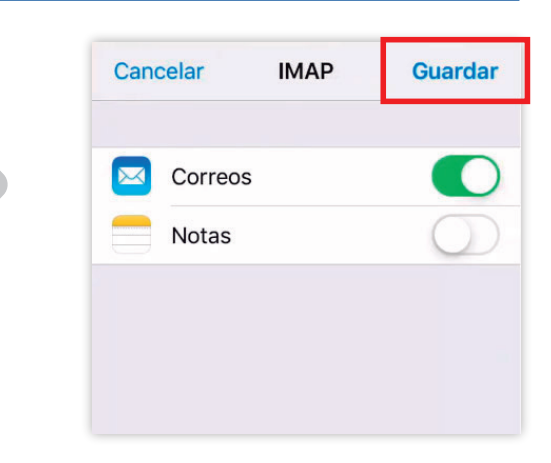

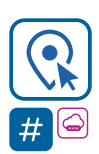

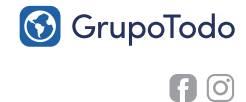